Setting Up the development environment for Ruby on Rails -- for Windows 7 without using Cygwin --Lecture Material for Object Oriented WEB Programming using Ruby, 2012, with the versions on May 15, 2012

When we set up Ruby on Rails on windows 7, the procedures differ from the case with Cygwin and without Cygwin. So, the first course material had been written for those Computers with Cygwin environment of the juniors' model of Hosei University. However, (probably,) when the development environment for Android OS applications had been installed, Cygwin did not support 'rvm' installation from gems, and such problems occurred. We may be able to avoid those problems by changing the configuration of tools, but to avoid spending time in vain (from trials and errors,) here the course lecture material to set up Ruby On Rails without Cygwin Environment.

## <u>Step 1: Install msysgit</u>

Connect to the repository of "msysgit."

http://code.google.com/p/msysgit/downloads/list

Here we choose Git-1.7.10-preview20120409.exe. Download and execute.

| \varTheta 🔿 🕤 Do                               | wnloads - msysgit - Git for Windows - Google                                            | e Project Hos  | ting          |            |
|------------------------------------------------|-----------------------------------------------------------------------------------------|----------------|---------------|------------|
| 👩 Downloads - msysgit - Git for 🕂              |                                                                                         |                |               |            |
| code.google.com/p/msysgit/downloads/list       |                                                                                         | ☆ マ <b>ሮ</b> ( | - Google      | q          |
|                                                |                                                                                         |                |               | My         |
| Git for Windows                                |                                                                                         |                |               |            |
| Project Home Downloads Wiki Source             |                                                                                         |                |               |            |
| Search Current downloads + for                 | Search                                                                                  |                |               |            |
|                                                |                                                                                         |                |               |            |
| Filename 🔻                                     | Summary + Labels V                                                                      | Uploaded v     | ReleaseDate v | Size v Dov |
| Git-1.7.10-preview20120409.exe                 | Full installer for official Git for Windows 1.7.10<br>Featured Beta                     | Apr 9          |               | 14.6 MB    |
| PortableGit-1.7.10-preview20120409.7z          | Portable application for official Git for Windows 1.7.10 Beta Featured                  | Apr 9          |               | 19.6 MB    |
| msysGit-netinstall-1.7.10-preview20120409.exe  | Net installer if you want to hack on Git Beta<br>Featured                               | Apr 9          |               | 2.7 MB     |
| msysGit-fullinstall-1.7.10-preview20120409.exe | Full installer (self-contained) if you want to hack on Git $\ensuremath{Beta}$ Featured | Apr 9          |               | 39.8 MB    |
| Git-1.7.9-preview20120201.exe                  | Full installer for official Git for Windows 1.7.9                                       | Feb 1          | Feb 1         | 14.4 MB    |

This is the installation tool of Git for Windows.

| 🕹 Git-1.7.10-preview20120409.e                                                     | xe - msysgit - Full installer f                | for official Git for V | Vindows 1.7.10 - Git fo  | r Windows - Google | Proj 🗆 🔍 🗙                          |
|------------------------------------------------------------------------------------|------------------------------------------------|------------------------|--------------------------|--------------------|-------------------------------------|
| ファイル(E) 編集(E) 表示(⊻) 履                                                              | 歴( <u>S)</u> ブックマーク( <u>B</u> ) ツー             | -ル(I) ヘルプ( <u>H</u> )  | and should show the same |                    |                                     |
| @ Git-1.7.10-preview20120409.e                                                     | xe +                                           |                        |                          |                    |                                     |
|                                                                                    |                                                |                        |                          | My                 | <u>favorites</u> ▼   <u>Sign in</u> |
| moverit                                                                            |                                                |                        |                          |                    |                                     |
| 🛭 🛓 MSYSGIL                                                                        |                                                |                        |                          |                    |                                     |
| Git for Windows                                                                    |                                                |                        |                          |                    | Search projects                     |
| Project Home Downloads                                                             | Wiki Source                                    |                        |                          |                    |                                     |
|                                                                                    |                                                |                        |                          |                    |                                     |
| Search Current downloads                                                           | ✓ for full installer official git              |                        | Search                   |                    |                                     |
| Download: Full installer 1<br>55 people starred<br>Uploaded by: johannes@gmail.cor | for official Git for Win<br>this download<br>n | 1.7.10 ndows           |                          |                    |                                     |
| Released:<br>Uploaded: Apr 9, 2012                                                 | File:                                          | Git-1.7.10             | -preview2012040          | 9.exe 14.6 MB      |                                     |
| Downloads: 136520                                                                  | Description:                                   |                        |                          |                    |                                     |
| Type-Installer                                                                     | SHA1 Checksum: 78f                             | 764d486640e40fa0       | 41d584ade8b08095897      | 40 What's this?    |                                     |
| Featured                                                                           |                                                |                        |                          |                    |                                     |
| Beta                                                                               | <b>FET3:036</b>                                | ล                      |                          |                    |                                     |
| Order-1                                                                            |                                                | -1                     |                          |                    |                                     |
|                                                                                    | - A9124309                                     |                        |                          |                    |                                     |
|                                                                                    | - KRYZ/200                                     | è .                    |                          |                    |                                     |
|                                                                                    | N20155623                                      |                        |                          |                    |                                     |

There would be several confirmation if you could execute the programs downloaded from Internet Environment, please answer [Yes] to permit the execution. When the Installation is invoked, the following screen would appear.

| 😸 Git Setup |                                                                               |
|-------------|-------------------------------------------------------------------------------|
|             | Welcome to the Git Setup Wizard                                               |
|             | This will install Git version 1.7.10-preview20120409 on your<br>computer.     |
|             | It is recommended that you close all other applications before<br>continuing. |
|             | Click Next to continue, or Cancel to exit Setup.                              |
| 6           |                                                                               |
|             | Next > Cancel                                                                 |

Simply click 'Next.'

Click 'Next' for the GNU License agreement screen, after reading it through.

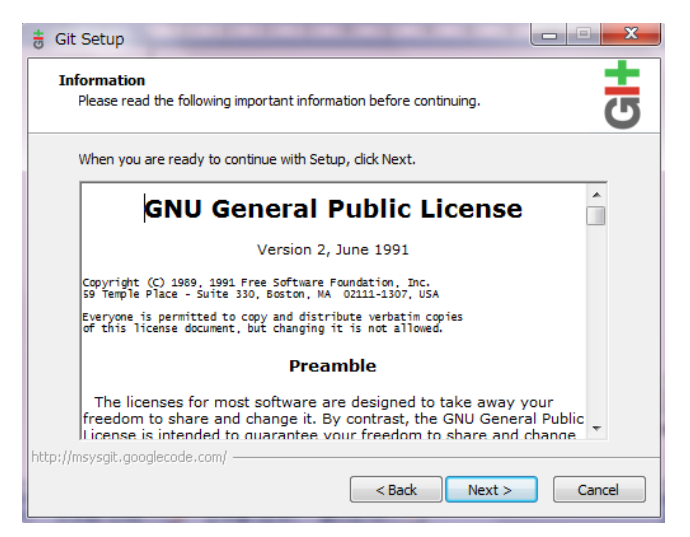

We invoke git via GUI (by clicking desktop icon), and we may not start it from command prompt. Therefore, we do not change the installation path from the default settings.

| 😸 Git Setup                                                             |                                                                                                    |                                                                                                    |
|-------------------------------------------------------------------------|----------------------------------------------------------------------------------------------------|----------------------------------------------------------------------------------------------------|
| Select Destination Locat<br>Where should Git be insta                   | ion<br>Illed?<br># Git Setup                                                                                                    |                                                                                                    |
| Setup will instal<br>To continue, click Next. J<br>C:¥Program Files¥Git | Select Components<br>Which components should be in<br>Select the components you war<br>install. Click Next when you are                                                                             | Installed?                                                                                                    |
| At least 75.5 MB of free<br>http://msysgit.googlecode.com/              | Additional icons     In the Quick Launch     On the Desktop     Windows Explorer integrat     Simple context menu (F     Git Bash Here     Git GUI Here     Git GUI Here     O Advanced context mer | Select Start Menu Folder         Where should Setup place the program's shortcuts?         Setup will create the program's shortcuts in the following Start Menu folder.         To continue, click Next. If you would like to select a different folder, click Browse. |
|                                                                         | Associate .git* configurati                                                                                                    | Browse                                                                                                    |
|                                                                         |                                                                                                    | Don't create a Start Menu folder      http://msysgit.googlecode.com/                                                                                                    |

Not change from default settings. Simply click 'Next' for above pop-ups. Register to Start Menu with the name of 'Git'. I have not tried the multi-git environment, so if you need to distinguish those gits clearly, use the name of 'msysgit' for Start Menu registration.

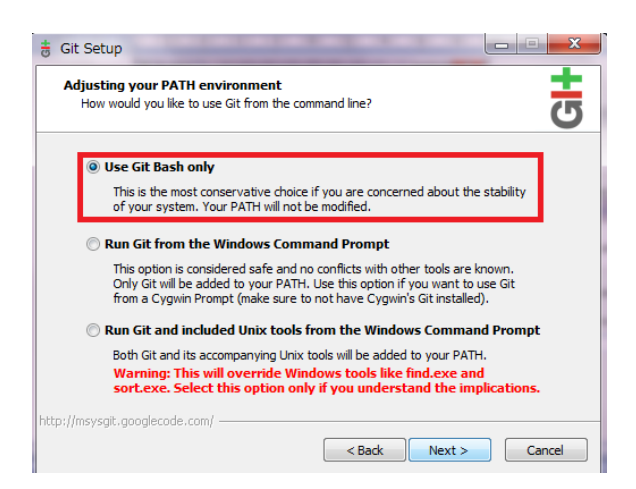

For PATH setting, give check mark to 'Use Git Bash Only.'

Especially here, I am scared of competition between msysgit and Cygwin, (especially for Android Application Development Environment,) so, when it had come to the situation we had to change the PATH for msysgit, we do it manually, set up tools manually, and we do not change PATH automatically.

\* In case you freely install Msysgit for the Windows 7 without Cygwin environment, it would be better using the option appeared the below most, (i.e. modify PATH, and use UNIX tools also.) For this case, our policy is to install rails via gems without using 'DevKit,' and we use DevKit only when the following errors appeared in the command line messages.

ERROR: Error installing rails:

The 'json' native gem requires installed build tools.

This course material is written on condition that there is Cygwin environbment, but we do not use Cygwin for Ruby on Rails.

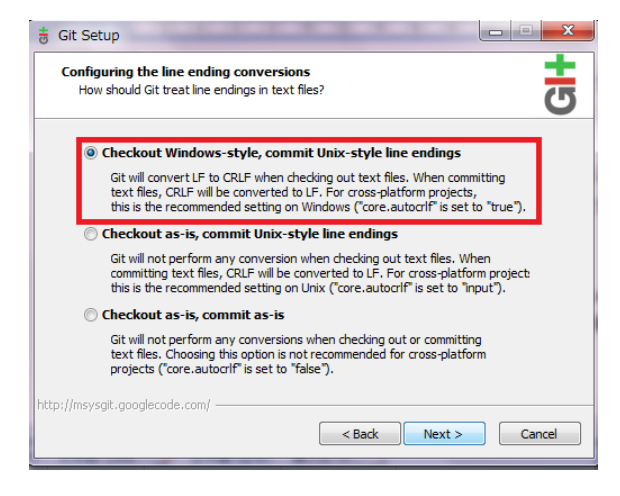

For next option, we choose default option for using 'CRLF,' shown in the top most.

This is for using this Windows 7 PC as a server in this course, so that we could read and edit the text files easily on this Windows 7 environment.

| <u>.</u> | Git Setup                                                            |        |
|----------|----------------------------------------------------------------------|--------|
|          | Installing<br>Please wait while Setup installs Git on your computer. | 9      |
|          | Extracting files<br>C:¥Program Files¥Git¥doc¥git¥html¥git-rm.html    |        |
|          |                                                                      |        |
|          |                                                                      |        |
|          |                                                                      |        |
|          |                                                                      |        |
| http     | o://msysgit.googlecode.com/                                          | Cancel |

Wait until the installation is finished.

| 😸 Git Setup |                                                                                                    |
|-------------|----------------------------------------------------------------------------------------------------|
|             | Completing the Git Setup Wizard                                                                                          |
|             | Setup has finished installing Git on your computer. The<br>application may be launched by selecting the installed icons. |
|             | Click Finish to exit Setup.                                                                                              |
|             | View ReleaseNotes.rtf                                                                                                    |
| 6           |                                                                                                    |
|             | Finish                                                                                                    |

If you see this screen, the installation is done.

This course memo is written on condition the Cygwin is installed, so if you need to install Ruby on Rails with Msysgit, please decide the tools carefully, depending

which kinds of tools are installed on that computer.

# Step 2: Install Ruby

Ruby is already installed in Cygwin Environment, but we want to disconnect Cygwin and this Msysgit environment, we install ruby 1.9.2 independently from Cygwin for Windows 7. First, connect to the following site: http://rubyinstaller.org/

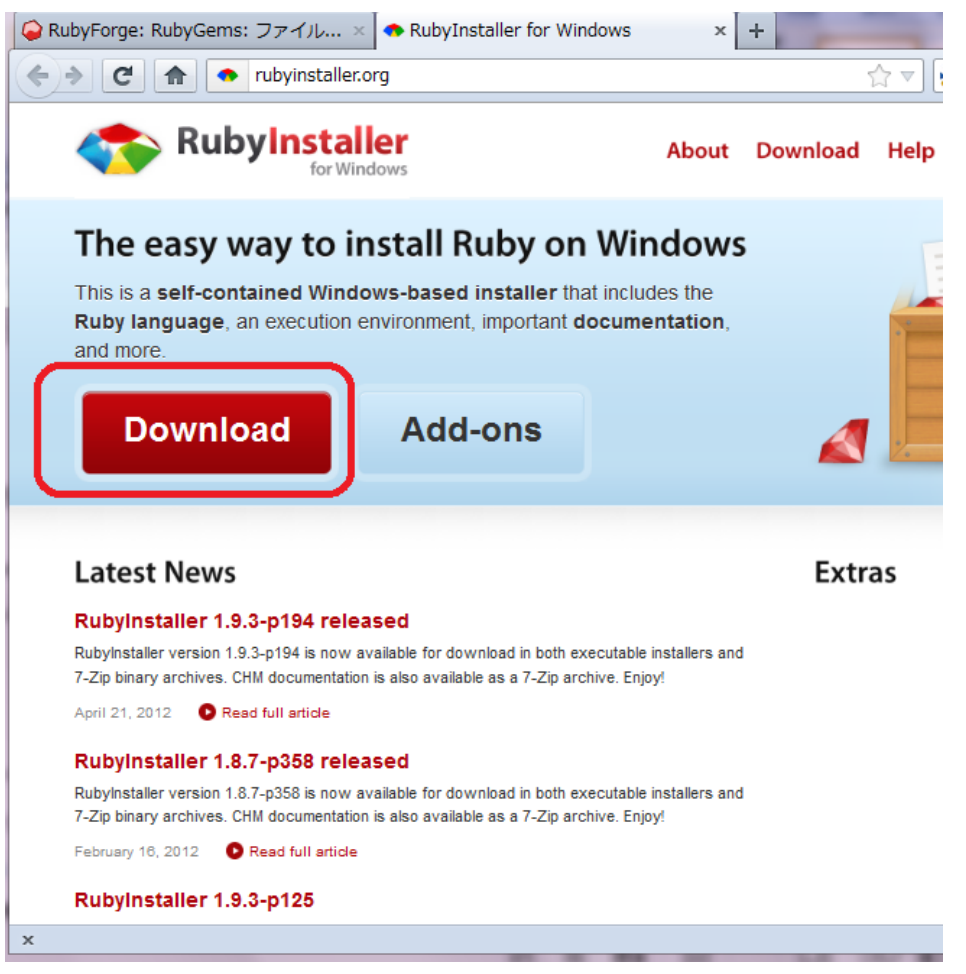

Click the most conspicuous Download button.

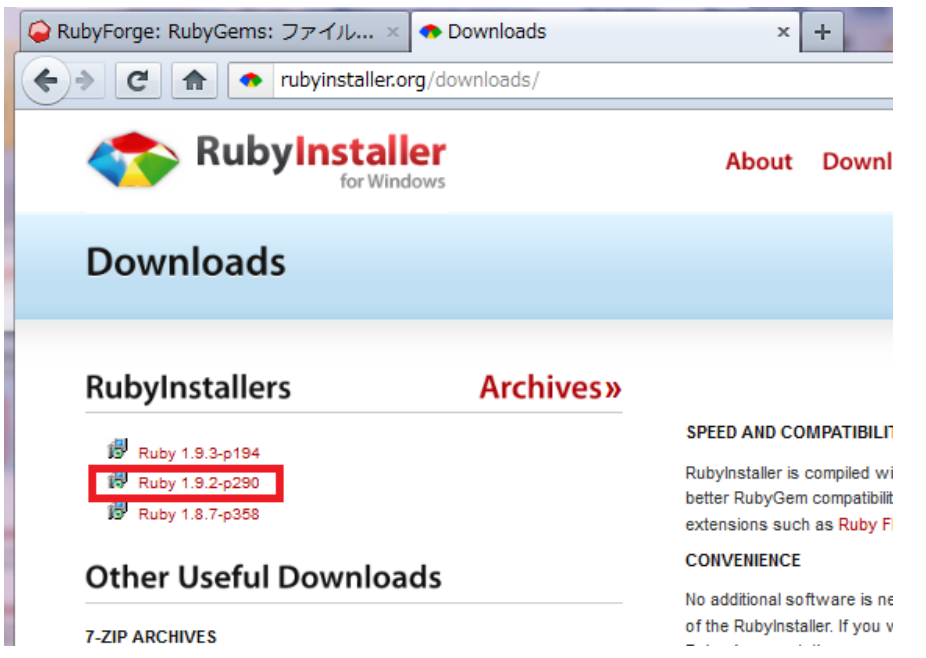

The latest version 1.9.3, but other materials are written on the basis of using 1.9.2, so choose Version 1.9.2.

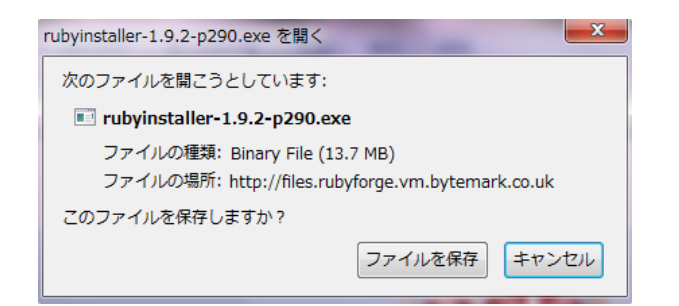

### Download and execute.

| Kuby 1.9.2-p290 License Agreement                                                                      |                    |         |
|----------------------------------------------------------------------------------------------------|--------------------|---------|
| Please read the following License Agreement and accept the the installation.                           | e terms before con | tinuing |
| Copyright (c) 2007-2011 RubyInstaller Team.<br>All rights reserved.<br>Except:                         |                    | A II    |
| Ruby is copyrighted free software by Yukihiro Matsumoto<br>http://www.ruby-lang.org/en/LICENSE.txt     |                    |         |
| The Book of Ruby is copyrighted by Huw Collingbourne.<br>http://www.sapphiresteel.com/The-Book-Of-Ruby |                    | ÷       |
| <ul> <li>I accept the License</li> <li>I dedine the License</li> </ul>                                 |                    |         |

Accept the license, and go Next.

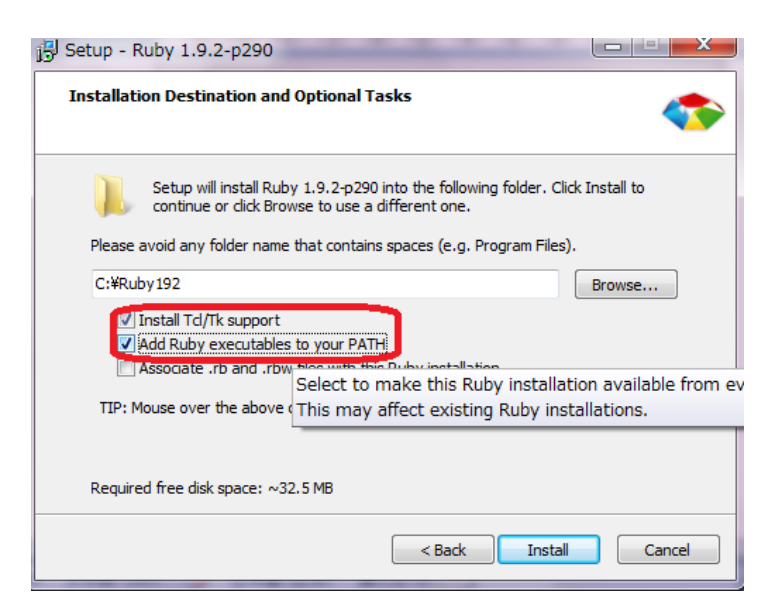

We click Tcl/tk and add ruby PATH to the system environment variable. The reason is that we do want to tell Cygwin that there is msysgit, but we want to tell the presence of ruby1.9.2 to msysgit, and also we (may) have some chance to use tcl/tk during the build and installation.

- There is a warning message on the screen, this PATH setting may affect other development environment. In case this may badly affect Android Emulator environment, remove the system PATH of ruby binary manually, and add C:¥buty192¥bin path manually to git bash environment.
- If you failed to install with this memo, (or badly affect other development projects,) please consult the lecturer or TA.

Click install button.

| Folder Exi | sts                                                              |
|------------|------------------------------------------------------------------|
|            |                                                                  |
| ?          | The folder:                                                      |
|            | C:¥Ruby192                                                       |
|            | already exists. Would you like to install to that folder anyway? |
|            |                                                                  |
|            | (まい(Y) いいえ(N)                                                    |

The installer ask you to create the ruby192 folder, answer "YES."

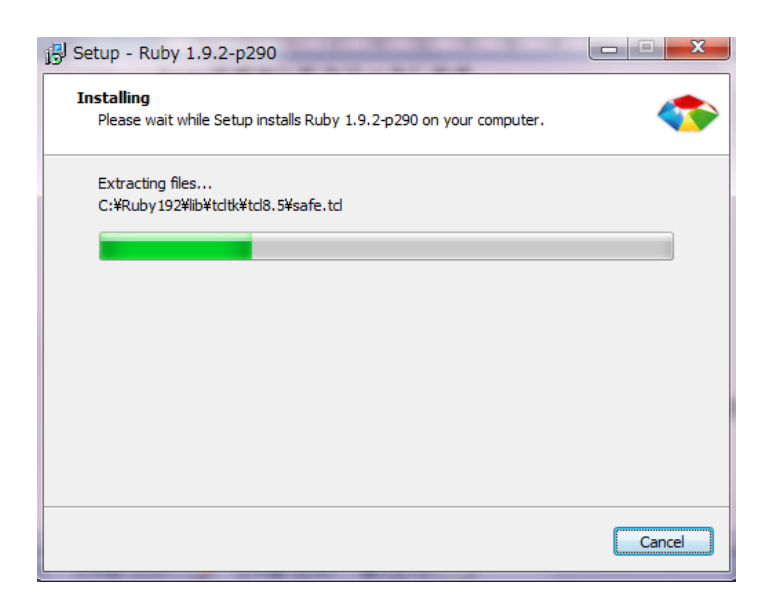

Now the installation starts.

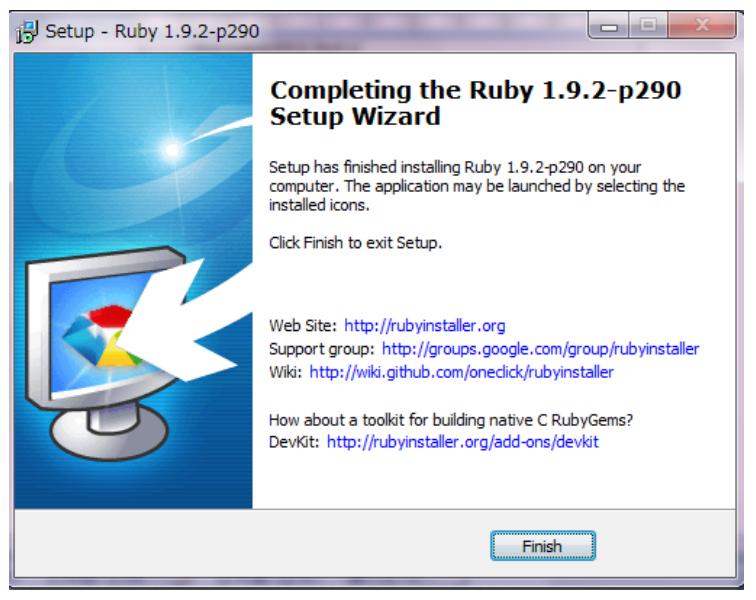

If you see this popup, the installation of Ruby 1.9.2 finished.

# Step 3: (Skip) installation of MinGW

I leave the following memo with my first trial of installation. Step 4 is the installation of DevKit, and there is MinGW included in DevKit, so it is not needed to install MinGW separately. So we skip this procedure.

Just in case you failed to install DevKit, please follow this 'Step 3', to install MinGW.

Currently, I am not certain if we need MinGW installation for our purpose. The reason why the procedure is left in this material is I could have passed through the compile errors on the system environment both Android development and Cygwin for ruby. So, this may be one of the hints to solve the installation problem. Connect to the following site.

http://sourceforge.net/projects/mingw/files/

If you have installed MinGW for Android Application development environment already, this Step 3 is not needed.

| C for sourceforge.net/projects/mingw/file                                        | s/ ☆ ▼ 🛃 - mingw イ                                                                                                   |
|----------------------------------------------------------------------------------|----------------------------------------------------------------------------------------------------|
| SOURCEFORGE Find Open Source Software Br                                         | owse Blog Support Jobs Newsletters Resources                                                                         |
|                                                                                  |                                                                                                    |
| ADL Uncompressor                                                                 | 無料ダウンロード                                                                                                    |
| MinGW - Minimalist GNU for Windows 👞 estrauss                                    | , cwilso11, earnie, keithmarshall                                                                                    |
| Summary Files Reviews Support Develop Host                                       | ed Apps Tracker Mailing Lists Forums Code                                                                            |
| Looking for the latest version <mark>Download mingw-get-inst-2012</mark><br>Home | 0426.exe (662.7 kB)<br>/Installer/mingw-get-inst/mingw-get-inst-2012<br>20120426.exe: released on 2012-04-27 02:48:5 |

Simply download the latest version.

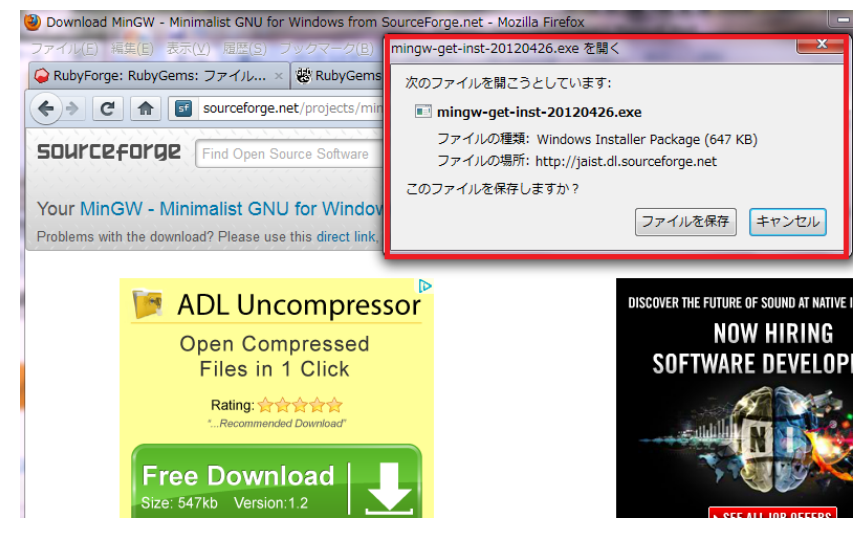

After waiting for a moment, you would see the file save popup. Download and execute.

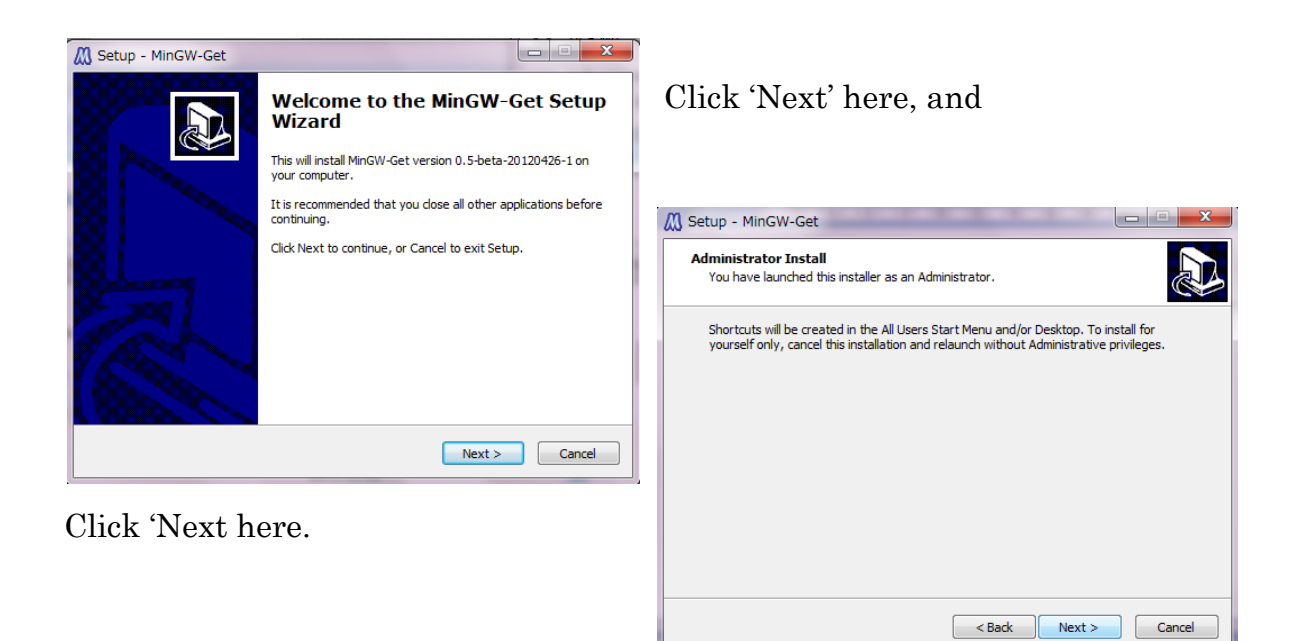

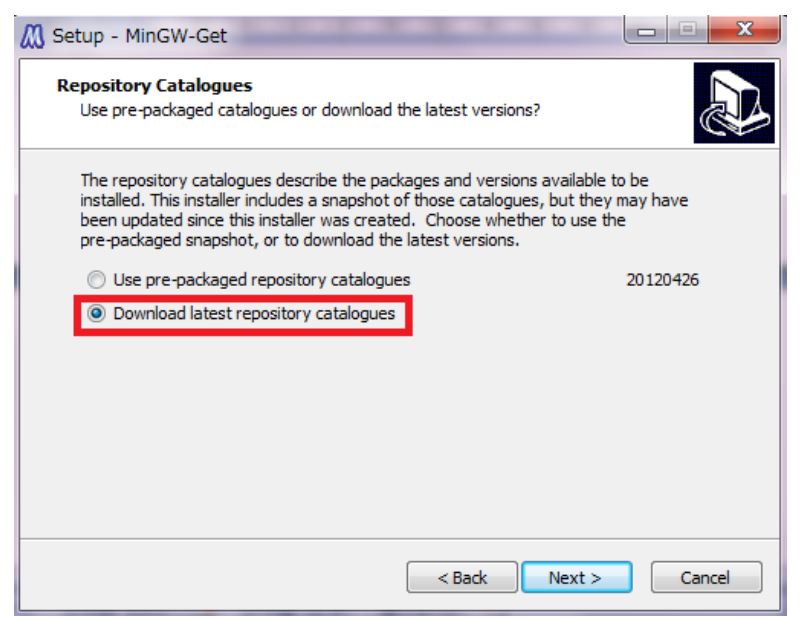

Check to download the latest catalog from the repository.

But if you have any anxiety about the consistency with other tools, (for my case, I had installed MinGW, then removed, several times, so you may not

face with this selection, though, ) you may choose to use the pre-packaged repository catalogues, or even you may need not to install MinGW.

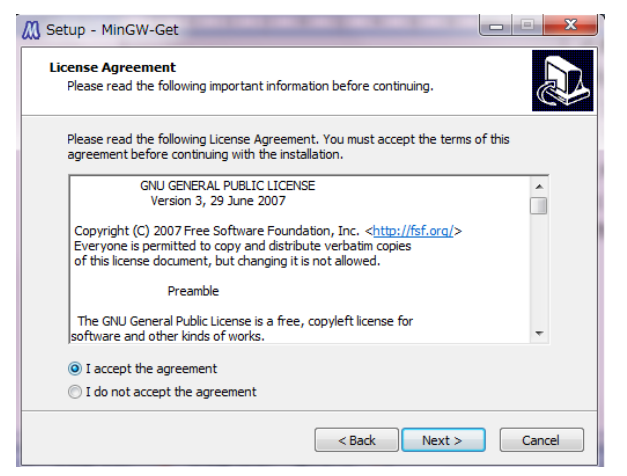

Please agree with the license condition.

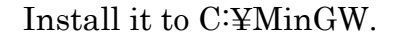

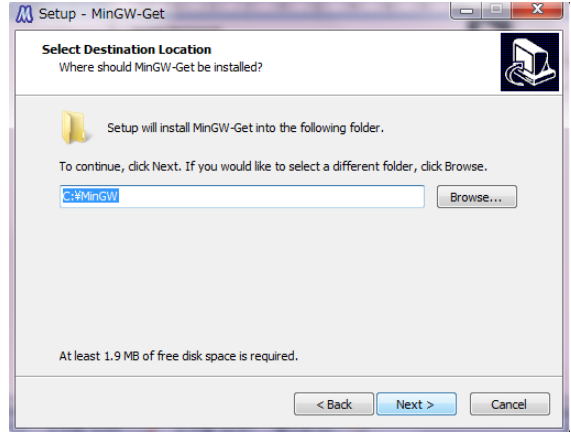

| 🔣 Setup - MinGW-Get                                                                                               |              |                   |
|----------------------------------------------------------------------------------------------------|--------------|-------------------|
| Select Start Menu Folder<br>Where should Setup place the program's shortcuts?                                     |              |                   |
| Setup will create the program's shortcuts in the following Start Menu fol                                         | ler.         | ínexť.            |
| To continue, click Next. If you would like to select a different folder, click Browse.                            |              |                   |
| MinGW Browse                                                                                                    |              |                   |
| Don't create a Start Menu folder                                                                                  | Cancel       |                   |
|                                                                                                    |              |                   |
| 🕅 Setup - MinGW-Get                                                                                               |              |                   |
| Select Components<br>Choose which optional components of MinGW to install (the C compiler is always<br>installed) | Choose only  | C compiler.       |
| MinGW Compiler Suite                                                                                              | If you want  | to enjoy Ada and  |
| ······································                                                                            | angh alaga   | ical programming  |
| - Ohic Compiler                                                                                                   | such class.  | ical programming  |
| Ada Compiler                                                                                                    | languages, t | there would be no |
|                                                                                                    | harm by doi  | าฐรถ              |
|                                                                                                    | marin by don | 15 50.            |
|                                                                                                    |              |                   |
|                                                                                                    |              |                   |
|                                                                                                    |              |                   |
| < Back Next > Cancel                                                                                              |              |                   |
| M Setup - MinGW-Get                                                                                               |              |                   |
|                                                                                                    |              | Click (Install)   |
| Ready to Install<br>Setup is now ready to begin installing MinGW-Get on your computer.                            |              | Olick Ilistali    |
| Click Install to continue with the installation, or click Back if you want to<br>change any settings.             | o review or  |                   |
| Installing:                                                                                                    | *            |                   |
| mingw-get<br>pkginfo                                                                                              |              |                   |
| C Compiler                                                                                                    |              |                   |
| Downloading latest repository catalogues                                                                          |              |                   |
| Destination location:                                                                                             |              |                   |
| C:¥MinGW                                                                                                    |              |                   |
|                                                                                                    |              |                   |
|                                                                                                    | ~            |                   |
| ×                                                                                                    | +            |                   |
| < Back Insta                                                                                                    | Cancel       |                   |
|                                                                                                    |              |                   |

| C:¥Windows¥system3 | 2¥cmd.exe                |
|--------------------|--------------------------|
| Update catalogue:  | package-list.xml         |
| Update catalogue:  | mingw32-package-list.xml |
| Update catalogue:  | mingw32-autoconf.xml     |
| Update catalogue:  | mingw32-automake.xml     |
| Update catalogue:  | mingw32-basic-bsdtar.xml |
| Update catalogue:  | mingw32-binutils.xml     |
| Update catalogue:  | mingw32-bzip2.xml        |

Download immediately, and start the repository update screen.

Just wait.

It depends on the communication speed, but

you have to wait only several minutes to 20-30 minutes at most...

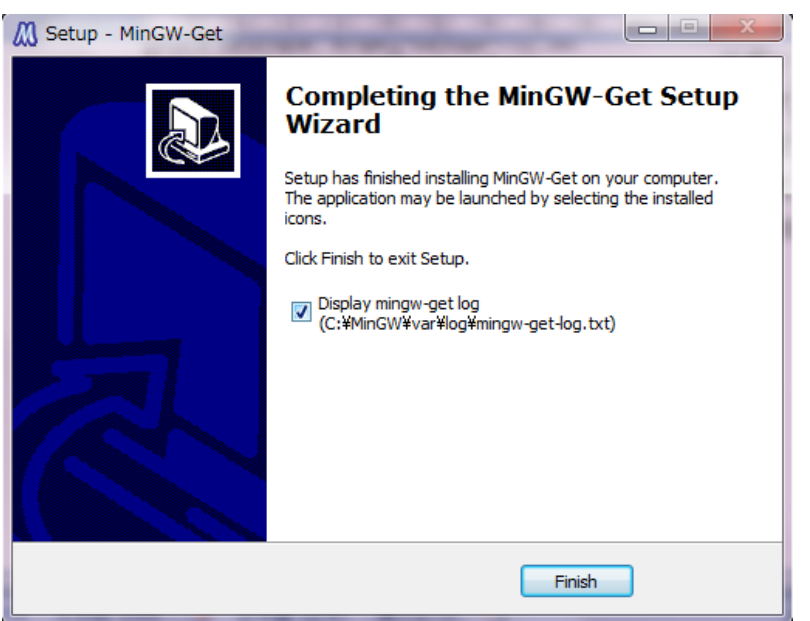

If you saw this popup message, it finished.

# Step 4: Install DevKit

The reason why we need to install DevKit is described in the following site; http://supportdoc.net/support-ror3/devkit.html

We could know the necessity of installing DevKit with the following error message;

Please update your PATH to include build tools or download the DevKit

from 'http://rubyinstaller.org/downloads' and follow the instructions at 'http://github.com/oneclick/rubyinstaller/wiki/Development-Kit'

As the result, we need to install DevKit. Download the file;

DevKit<sup>-</sup>tdm<sup>-</sup>32<sup>-</sup>4.5.2<sup>-</sup>20111229<sup>-</sup>1559<sup>-</sup>sfx.exe

from the site;

http://rubyinstaller.org/downloads

\* Please note, that we are going to use ruby 1.9.2, so the DevKit must be the version 4.5.2, from the following message.

NOTE: for the legacy RubyInstaller v1.8.6 use the DevKit-3.4.5 available at our archive downloads page. For RubyInstaller versions 1.8.7, 1.9.2, and 1.9.3 use the DevKit 4.5.2 from our main downloads page.

If you had already installed other C compiler environment from MinGW or other tools, the message above may not shown. There could be the option that you install DevKit only when you faced with the above error message, and skip this step 4.

When you install DevKit, you would find the DevKit Install in the same screen where we obtained the Ruby installer.

Download the file, DevKit-tdm-32-4.5.2-20111229 -1559-sfx.exe and run.

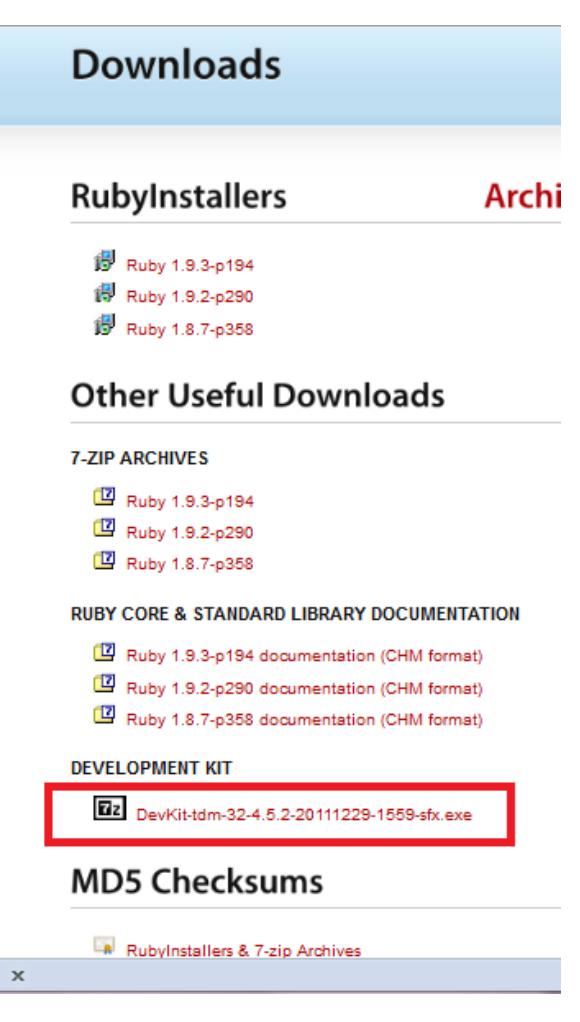

It is a self decompression file, so if you start running, decompression starts. But it develop files WITHOUT CREATING parent folder, so please specify the parent (new) folder by yourself. Here we give the name of 'DevKit.'

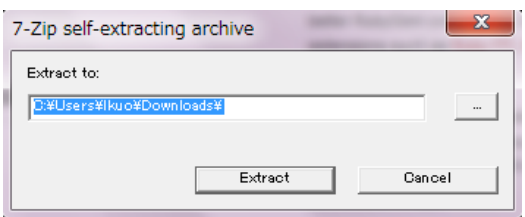

| 37% Extracting | x.     |
|----------------|--------|
|                |        |
|                | Cancel |
|                |        |

When decompression ended, open the parent folder. Chage Directory (cd) to the given folder. You can use bash of msysgit.

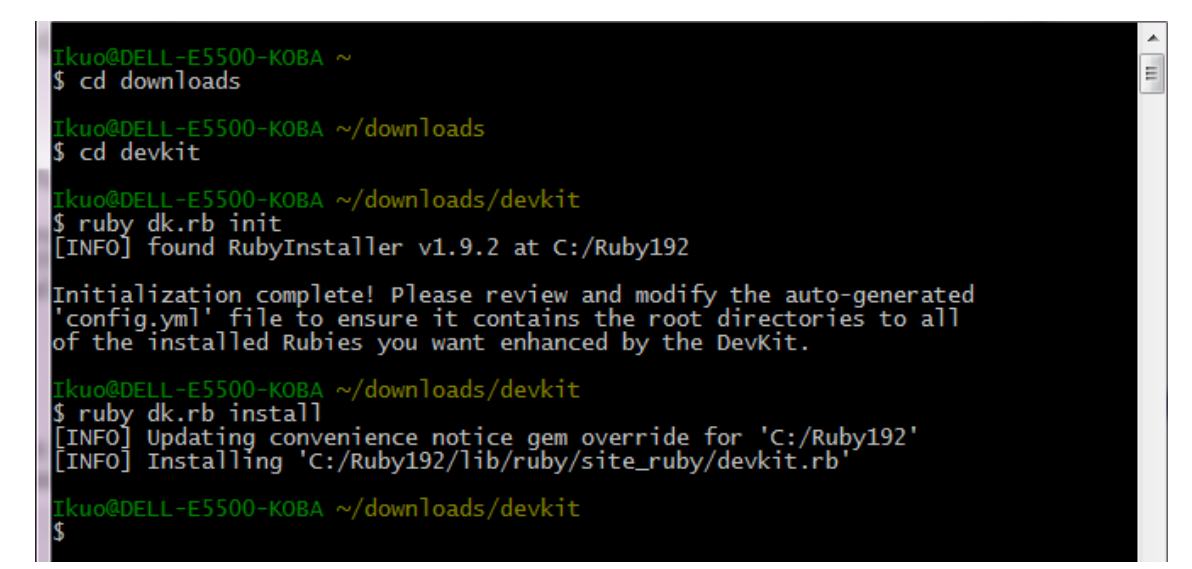

In the 'Devkit' developed folder, run the following command.

ruby dk.rb init

If you receive the message;

Initialization complete!

then, run the following command.

ruby dk.rb install

It will finish shortly.

#### <u>Step 5: Install Rubygems</u>

Next step is to install rubygems.

Here we follow the procedure to download the source codes of rubygems, and

compile(build) them, and dispatch the tools to ruby environment.

Start git bash. Usually, when we do things in the UNIX environment, we \$ cd /usr
Ikuo@DELL-E5500-KOBA /usr
\$ mkdir local
Ikuo@DELL-E5500-KOBA /usr
\$ cd local
Ikuo@DELL-E5500-KOBA /usr/local
\$ pwd
/usr/local
Ikuo@DELL-E5500-KOBA /usr/local

create the working directory in /usr/local, but this msysgit-bash environment, when we create a directory 'local' under /usr directory, the entity of the directory is created in (assume that the user is 'admin',)

/Users/admin/AppData/Local/VirtualStore/Program Files/Git/Local It is rather deep from the root directory of C:¥ drive of Windows.

Then, we create rubygems\_src directory in /usr/local directory.

```
Ikuo@DELL-E5500-KOBA /usr/local

$ mkdir rubygems_src

Ikuo@DELL-E5500-KOBA /usr/local

$ cd rubygems_src

Ikuo@DELL-E5500-KOBA /usr/local/rubygems_src

$
```

Type,

cd /usr/local

to move the directory to /usr/local, then type

mkdir rubygems\_src

to create the directory which will contain the source codes of ruby gems. Then type,

cd rubygems\_src

to move to the source code directory, and run the command

wget http://rubyforge.org/frs/download.php/76073/rubygems-1.8.24.tgz

If your system complains against you, that it does not have wget, then use curl instead.

curl -O http://rubyforge.org/frs/download.php/76073/rubygems-1.8.24.tgz

Ehter the above two commands are the ordinary method, but not knowing the reason, both of the above two commands does not work in some PC environment. (I guest the network constraint may block the connection to the server.)

At last, we may download the file directly from the site, (simply connect to) <u>http://rubyforge.org/frs/download.php/76073/rubygems-1.8.24.tgz</u>

and download the file, then, move the file into

/Users/admin/AppData/Local/VirtualStore/Program Files/Git/Local/ We follow do the above detour on the Windows 7 environment. It is far more smoother than to do them in Linux/Unix Shell environment. Use the explorer of Windows.

| 🚱 🔾 🗢 🚺 kuo¥AppData¥Local¥Virtu                                                                                                    | ualStore¥Program Files¥Git¥local¥rubygems_src 🗸 | <del>4</del> 7 |
|----------------------------------------------------------------------------------------------------|-------------------------------------------------|----------------|
| 整理 ▼ 🛛 📜 開く ライブラリに追                                                                                                    | 訕」▼ 共有 ▼ 新しいフォルダー                               |                |
| \mu VirtualStore                                                                                                    | <b>^</b> 名前 <b>^</b>                            | 更新E            |
| <ul> <li>Program Files</li> <li>Android</li> <li>Borland</li> <li>Daiso</li> <li>EasyRange</li> <li>Git</li> <li>etc</li> <li>local</li> </ul> | \mu rubygems-1.8.24.tgz                         | 2012/          |

With the network environment in Koganei Campus of Hosei University, port is not open for git connection, so git commands will not work.

In this case too, we may download the file directly from github, and copy the file directly to the local directory to bypass the git port.

Incidentally, with the network environment in Chiba Campus of Teikyo Heisei University, proxy server blocks the gem connection, so we may need to set the system environment variable of the followings; set http\_proxy=http://(URL of Proxy server):(port number of the proxy) set http\_proxy\_user=proxy registered user name set http\_proxy\_pass=proxy registered user password to use gems. For example, for my case, set http\_proxy=http://proxy1.thu.ac.jp:80 set http\_prox\_user=i-kobaya set http\_proxy\_pass=mypassword to run gems for ruby. If you face with 'Proxy' problems, please use this hint.

So much for digressions,

admin@ADMIN-501MOKPBO <mark>/usr/local/rubygems\_src</mark> \$ wget http://rubyforge.org/frs/download.php/75952/rubygems-1.8.21.tgz

or some other detours might be done, get back to the point to start copying files.

If 'wget' or 'curl' download succeeded, the command to decompress the file is, tar xvzf rubygems-1.8.21.tgz

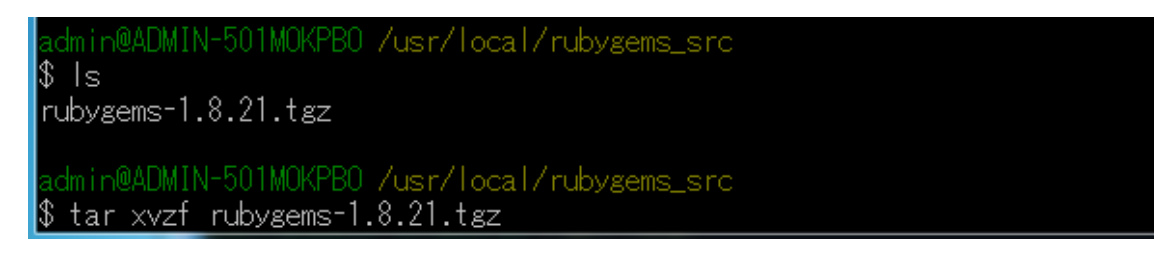

If you download and copied the file in the Windows Environment, you can simply right click the file to decompress the file in the given directory.

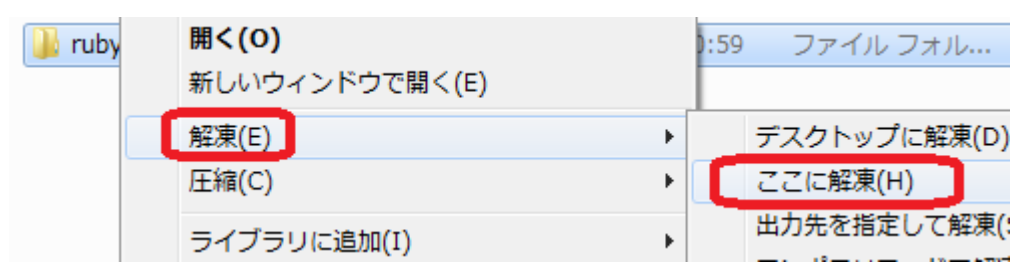

(Sorry for the Japanese screen, but please guess what are they!)

When you start tar command, the decompressed folders and files will be shown in the command window. \$ tar xvzf rubygems-1.8.24.tgz

- rubygems-1.8.24/
- rubygems-1.8.24/.autotest
- rubygems-1.8.24/.document

rubygems-1.8.24/.gemtest

rubygems-1.8.24/bin/

(omitted)

If you see them in the Windows folder, just like it is show in the right.

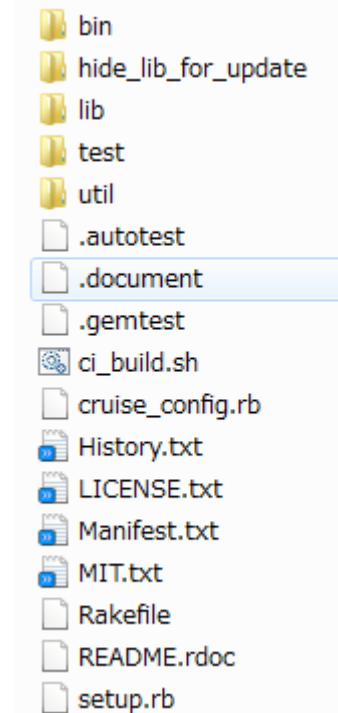

If you finish developing the source codes, then start the set up. Once again, just make sure the check the curl existence.

curl --version

You should do the following procedure where your computer is connected to the network. If curl did not reply, then check the Step 4 DevKit installation or Step 3 MinGW setup.

5500-KOBA /usr/local/rubygems\_src curl --version
curl 7.21.1 (i686-pc-mingw32) libcurl/7.21.1 OpenSSL/0.9.8r zlib/1.2.3
Protocols: dict file ftp ftps http https imap imaps ldap ldaps pop3 pop3s rtsp s
ntp smtps telnet tftp
Features: Largefile NTLM SSL SSPI libz uo@DELL-E5500-KOBA /usr/local/rubygems\_src \$ cd rubygems-1.8.24 kuo@DELL-E5500-KOBA /usr/local/rubygems\_src/rubygems-1.8.24 ls cruise\_config.rb hide\_lib\_for\_update lib istory.txt ICENSE.txt Manifest.txt UPGRADING.rdoc setup.rb README.rdoc Rakefile test util bin ci\_build.sh IT.txt xuo@DELL-E5500-KOBA /usr/local/rubygems\_src/rubygems-1.8.24 iruby --version uby 1.9.2p290 (2011-07-09) [i386-mingw32] @DELL-E5500-KOBA /usr/local/rubygems\_src/rubygems-1.8.24 ruby setup.rb

Change directory to rubygems-1.8.24

cd rubygems-1.8.24

then run

ruby setup.rb

With the above attached screen shots, the command 'ls' is to show the list of the contents of directory, and 'ruby --version' is just to make sure the ruby is installed properly.

When you finished the setup shortly, the following messages will be shown.

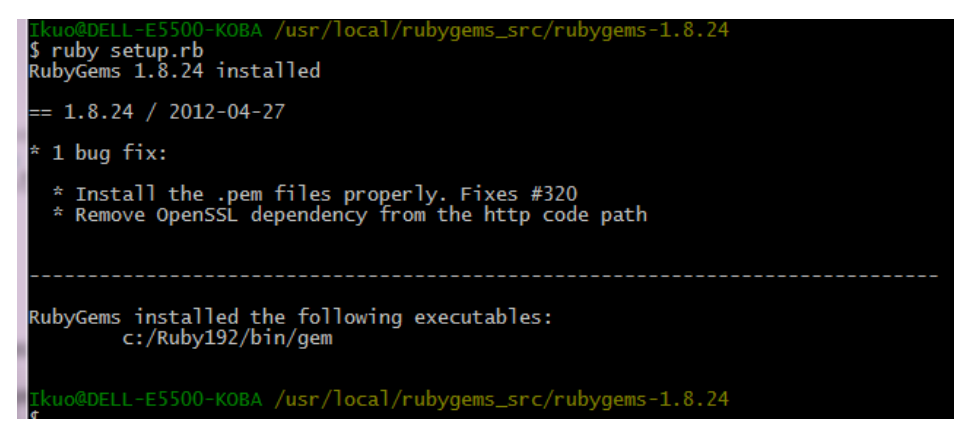

Confirm that the version number will given with the command;

gem -v

## <u>Step 6: Install rake</u>

Rake is the build management tool for ruby environment.

We install rake with gem.

Type the following command;

### gem install rake

admin@ADMIN-501MOKPBO /usr/local/rubygems\_src/rubygems-1.8.21 \$ gem install rake Fetching: rake-0.9.2.2.gem (100%) Successfully installed rake-0.9.2.2 1 gem installed Installing ri documentation for rake-0.9.2.2... Installing RDoc documentation for rake-0.9.2.2... admin@ADMIN-501MOKPBO /usr/local/rubygems\_src/rubygems-1.8.21

If the installation finished shortly, type the following command to check the version,

rake --version

## <u>Step 7: (Skip) install rvm</u>

We usually use rvm to control the ruby version, using git. However, with the composition shown in this memo, it seems that rvm does not work well. So please skip to the Step 8 pik install.

If there is any necessity to use rvm, the explanation is intentionally left described in this memo. Usually, please skip the following; Move directory to /usr/local with the following command,

cd /usr/local

Installation command of rvm is

git clone --depth 1 git://github.com/wayneeseguin/rvm.git

```
admin@ADMIN-501M0KPB0 /usr/local

$ git clone --depth 1 git://github.com/wayneeseguin/rvm.git

Cloning into 'rvm'...

remote: Counting objects: 5901, done.

remote: Compressing objects: 100% (3031/3031), done.

Receiving objects: remote: Total 5901 (delta 3926), reused 3953 (delta 2202)98

(5783/5901)

Receiving objects: 100% (5901/5901), 2.02 MiB | 272 KiB/s, done.

Resolving deltas: 100% (3926/3926), done.

admin@ADMIN-501M0KPB0 /usr/local
```

When the download is completed, then start installation. Move to rvm directory which is generated in /usr/local, by typing the following command,

cd rvm

Here type the following command,

./install

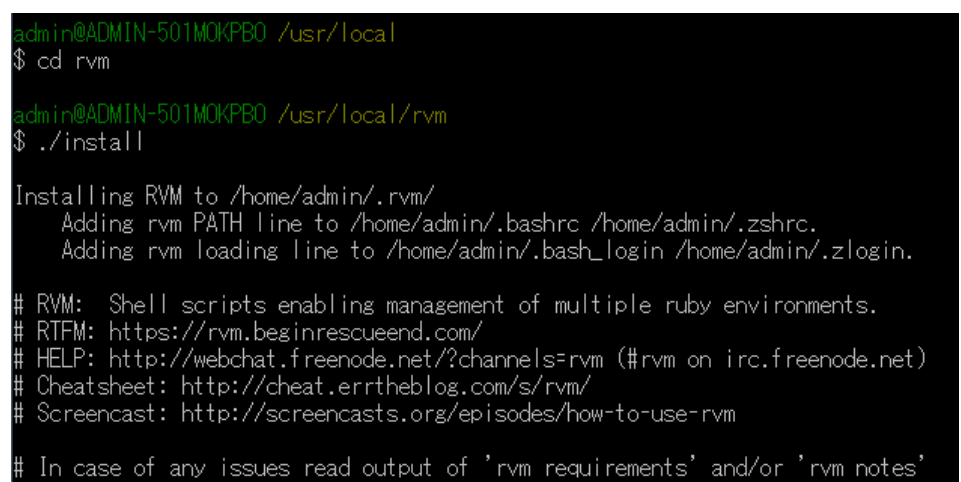

When Android Application Development Environment exists on the PC, it may happen to see the following error messages, and I guess competition of the path to C compilers. (I have not investigated well. Sorry.)

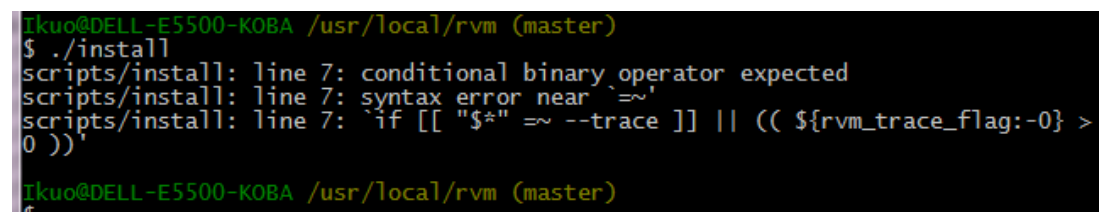

If you had faced with the above message, please discard to setup rvm, and move to the next Step 8.

When you success, the following message will be shown.

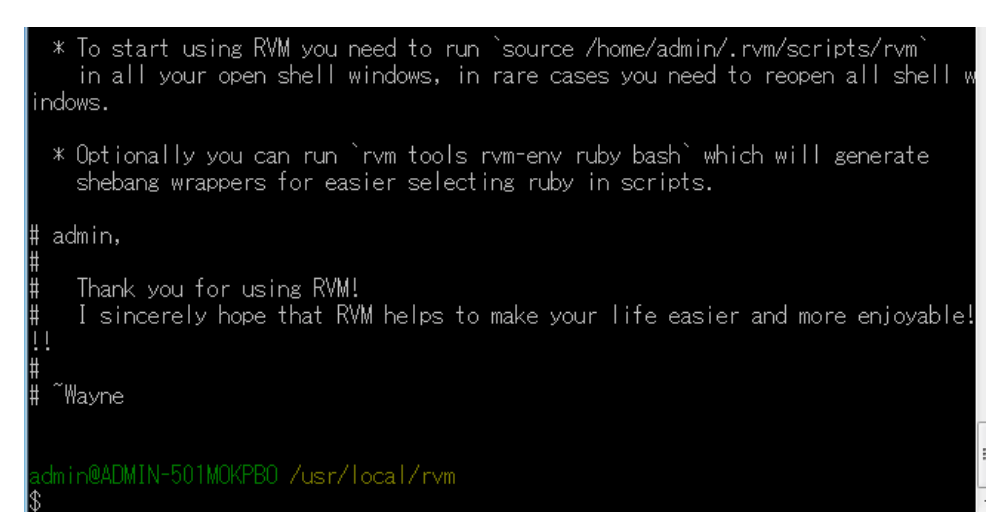

To make the rvm installation effective, you move to your home (login) directory, and then edit the following file,

.bashrc

If you can use either vi(vim) or emacs, it would be enough.

Add the next line to .bashrc, at the last of the file, [[ -s \$HOME/.rvm/scripts/rvm ]] && source "\$HOME/.rvm/scripts/rvm"

When you edit with vim, moving cursor by pressing arrow keys, to the bottom line, and then, type 'o' to 'insert the new line to the next line.' If you finished typing the entire line, the press [ESC] to switch to 'cursor movement mode,' and then type ':w' to submit command of 'overwrite file,' and type ':q' to exit from vim.

Please consult to the internet environment regarding "How to use 'vim'."

When you edit with emacs, you can directly input the command.

By pressing Ctrl-x, Ctrl-s to overwrite file, and press Ctrl-x, Ctrl-c to exit from emacs. There are not 'insert(input) mode', and 'command mode' in emacs. Also please consult to the internet environment regarding "How to use 'emacs."

By typing the command.

pwd(print working directory)

to check where you are, If you are at the home directory, then type the following command to see the content of .bashrc file.

cat .bashrc

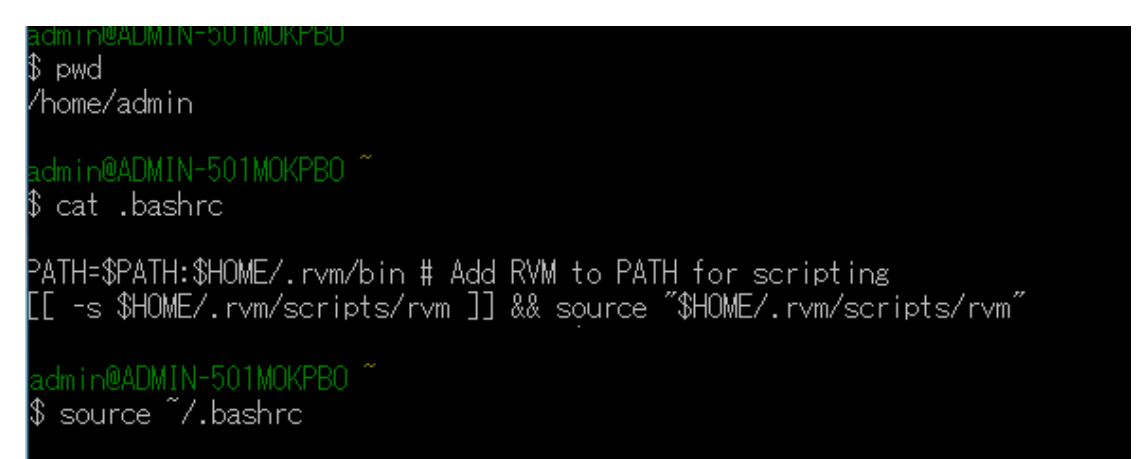

If you want to reflect the content of .bashrc to the shell, then type , source  $\sim\!\!/.bashrc$ 

Futher more, add the following one line to the file ".bash\_profile" export LIBRARY\_PATH=/usr/lib/w32api:\$LD\_LIBRARY\_PATH

```
admin@ADMIN-501MOKPBO ~
$ cat .bash_profile
export LIBRARY_PATH=/usr/lib/w32api:$LD_LIBRARY_PATH
[[ -s $HOME/.rvm/scripts/rvm ]] && source "$HOME/.rvm/scripts/rvm"
PATH=$PATH:$HOME/.rvm/bin # Add RVM to PATH for scripting
```

In above sample, I just added the same modification with ".bashrc" to the file ".bash\_profile."

If you finish running git-bash, and then start again, then you would be able to use rvm. Just make sure that the version will be replied with the following command,

rvm --version

<u>Step 8: Install pik</u>

In the Windows 7 non-Cygwin environment, (it seems) rvm does not work fine, so we try to use pik. Please type the following command for gem, gem install pik

If you see the message 'successfully installed pik-x.x...,' then the installation was successful.

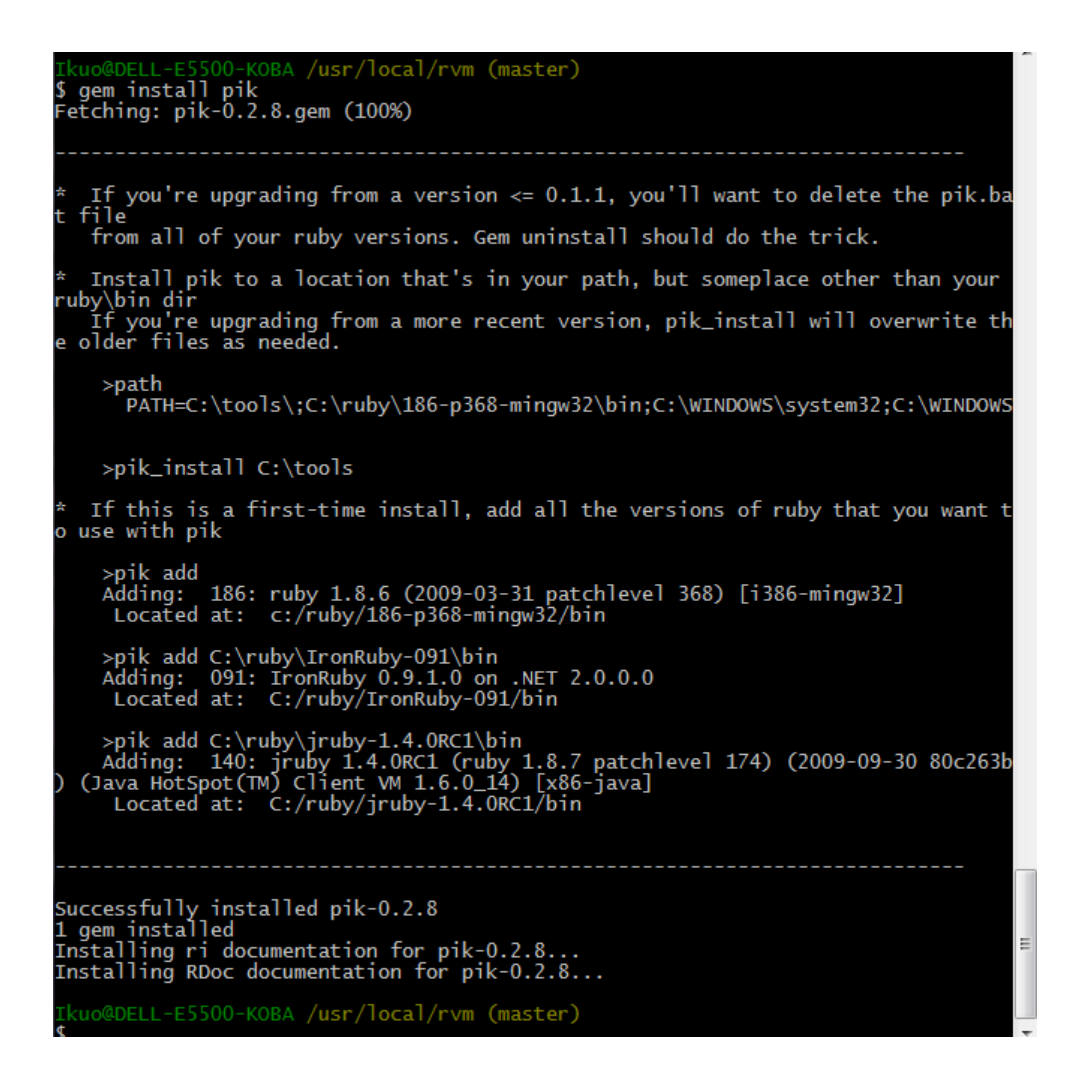

Then, we make sure that the "c:\Fruby192\Fbin" path is added to the environment variable, by typing

#### echo \$PATH

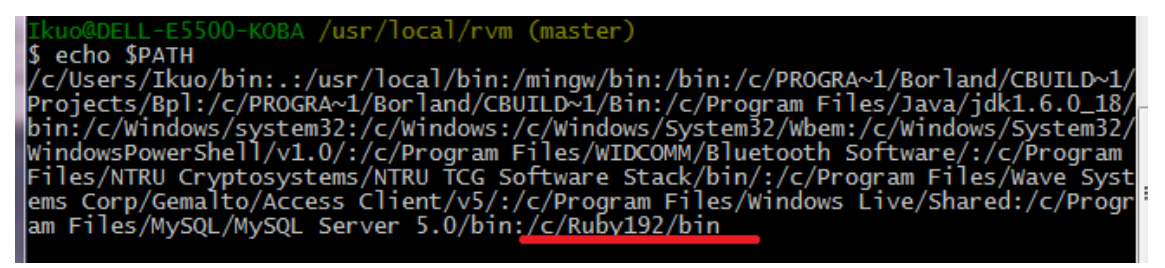

Now we move to the directory c:\Fruby192\Fbin and then type the following command,

#### pik\_install c:/ruby192/bin

(Please note, that we type c:/(slash) not  $\mathcal{Y}(back slash)$ .

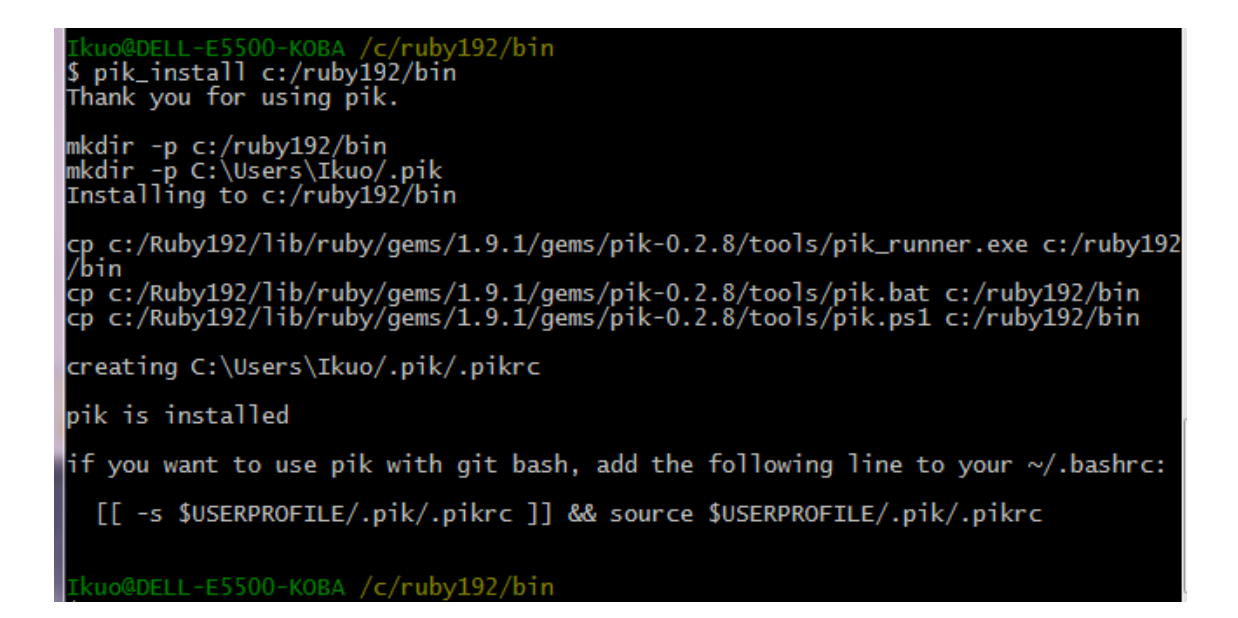

Now we go back to the home(~) directory to edit .bashrc file. Please follow the instruction at the last two lines from pik\_install.

As for how to edit .bashrc with vi(vim) or emacs, please refer to the explanation shown in the step 7.

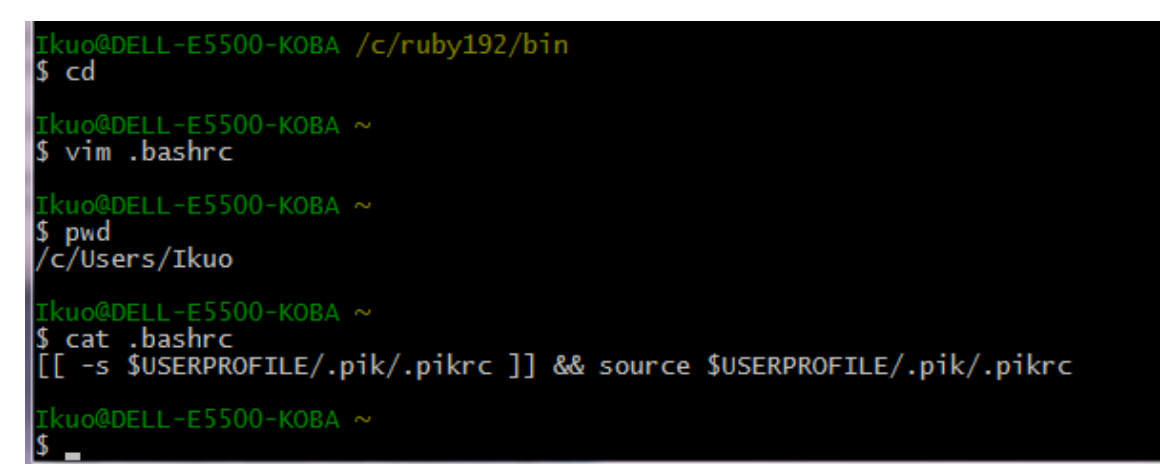

Just type the following;

pik list

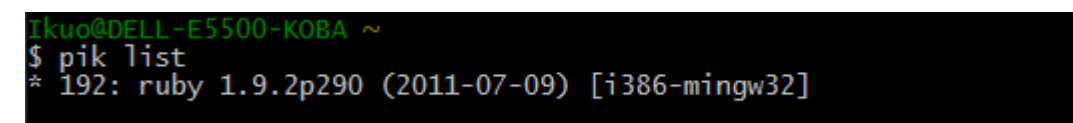

If you see the above message, the pik installation was successful.

# Step 9: Install rails Type the following command, gem install rails

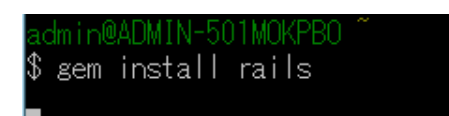

It will complain that it cannot convert UTF-8 characters into Windows-31J environment, but just ignore its complaint. You can read English message. After the installation, type the following to make sure it replies the version number.

rails --version

## Step 10: Confirmation of Version Numbers

With the above installation procedures, if you get the following version numbers, the installation was successful.

You may get the newer version, but it will be okay. It is quite likely if you follow this instruction several weeks(even days) after the dates of my screen shots.

All done! Then, enjoy programming with Ruby on Rails together!